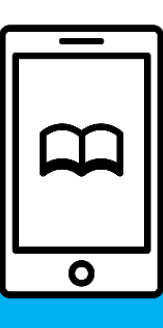

# Maruzen eBOOK Library 利用マニュアル

#### アクセス 方法(学内)

| ₩ <sup>3788 H大平</sup><br>附属図書館     |                                                        | The second second secon |                                                                                                    |
|------------------------------------|--------------------------------------------------------|----------------------------------------------------------------------------------------------------|----------------------------------------------------------------------------------------------------|
| 2024.6.3 (月) 本日の開<br>開館 8:45-21:00 |                                                        | 館10分前迄です。                                                                                                    | <ol> <li>● X</li> <li>総合変内 Barrel X II</li> </ol>                                                                                                    |
| <ul> <li></li></ul>                | Q クリア<br>2024/04/04<br>(終了しました) Westlaw Japan調<br>お知らせ | ここでいた。<br>このでは<br>このでは<br>にして、<br>について、<br>について、<br>について、<br>にして、<br>にので、<br>には、<br>に、<br>いて、<br>に、<br>に、<br>に、<br>に、<br>に、<br>に、<br>に、<br>に、<br>に、<br>に                                                                                                    | k子ジャーナル、データベース、v(<br>k子ジャーナル、データベース、eBook<br>ド (学内限定)<br>a Direct<br>コレクション(SSH)<br>+Bactfile)<br>(Paper<br>n<br>((旧・Westlaw International))<br>報告用オンライン)<br>- タベース<br>リービス |
|                                    |                                                        | 日経テレコン2<br>NDL ONLINE<br>ERSCOhgete<br>Maruzen (丸満)                                                                                                    | 1<br>(国立国会図書館電素技術)<br>Book Collection (学内者対象)<br>) eBook Library (学内者対象)                                                                                                    |

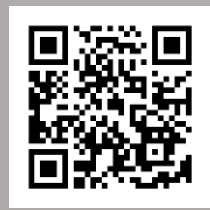

#### Maruzen eBOOK Library

図書館HP TOPページ >電子情報> Maruzen(丸善)

学外からの 利用方法

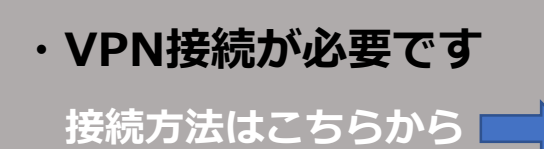

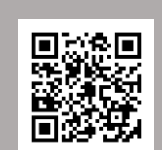

## 本を探す: TOP画面(簡易検索)

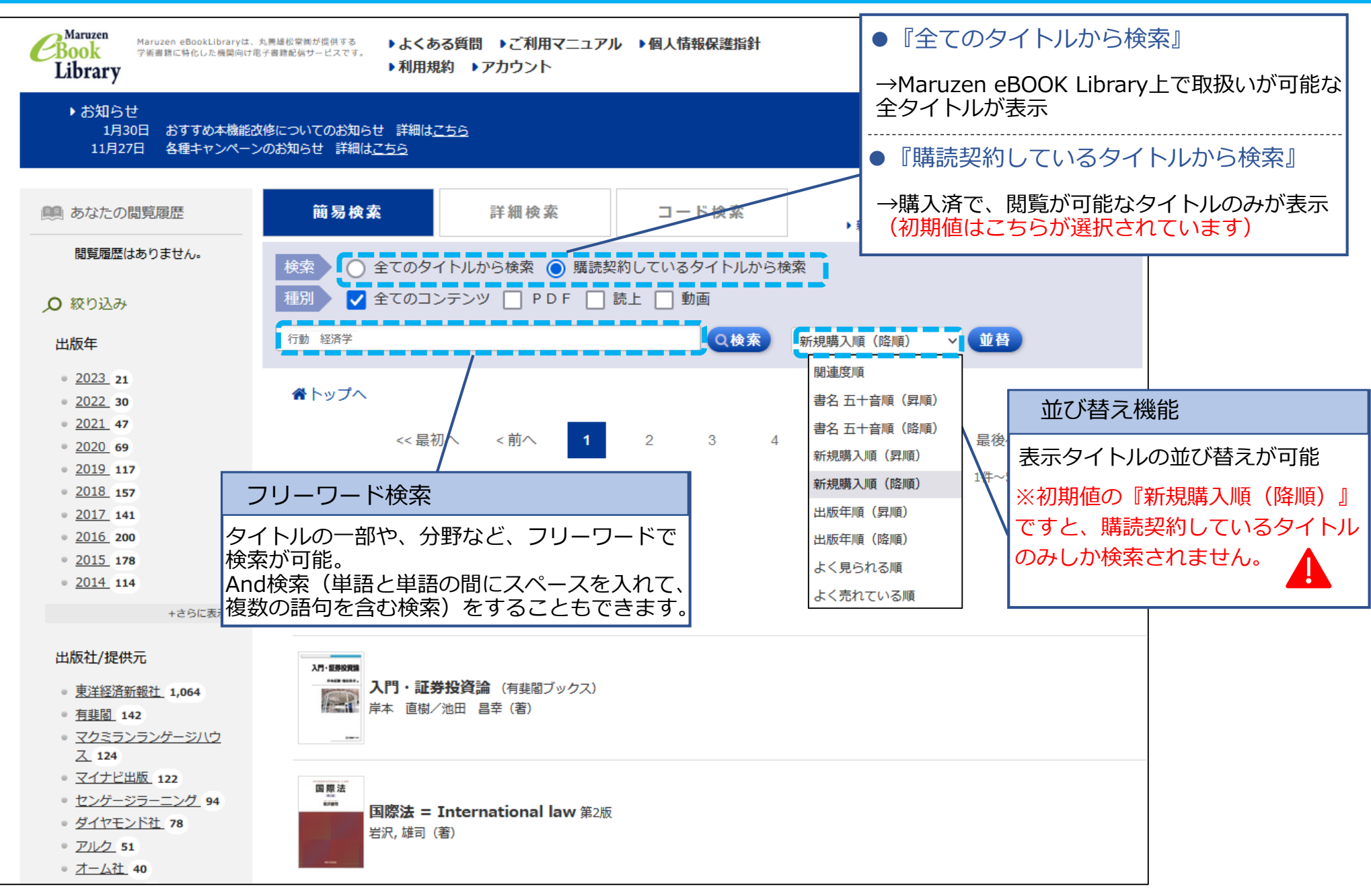

### 2 本を探す:検索結果

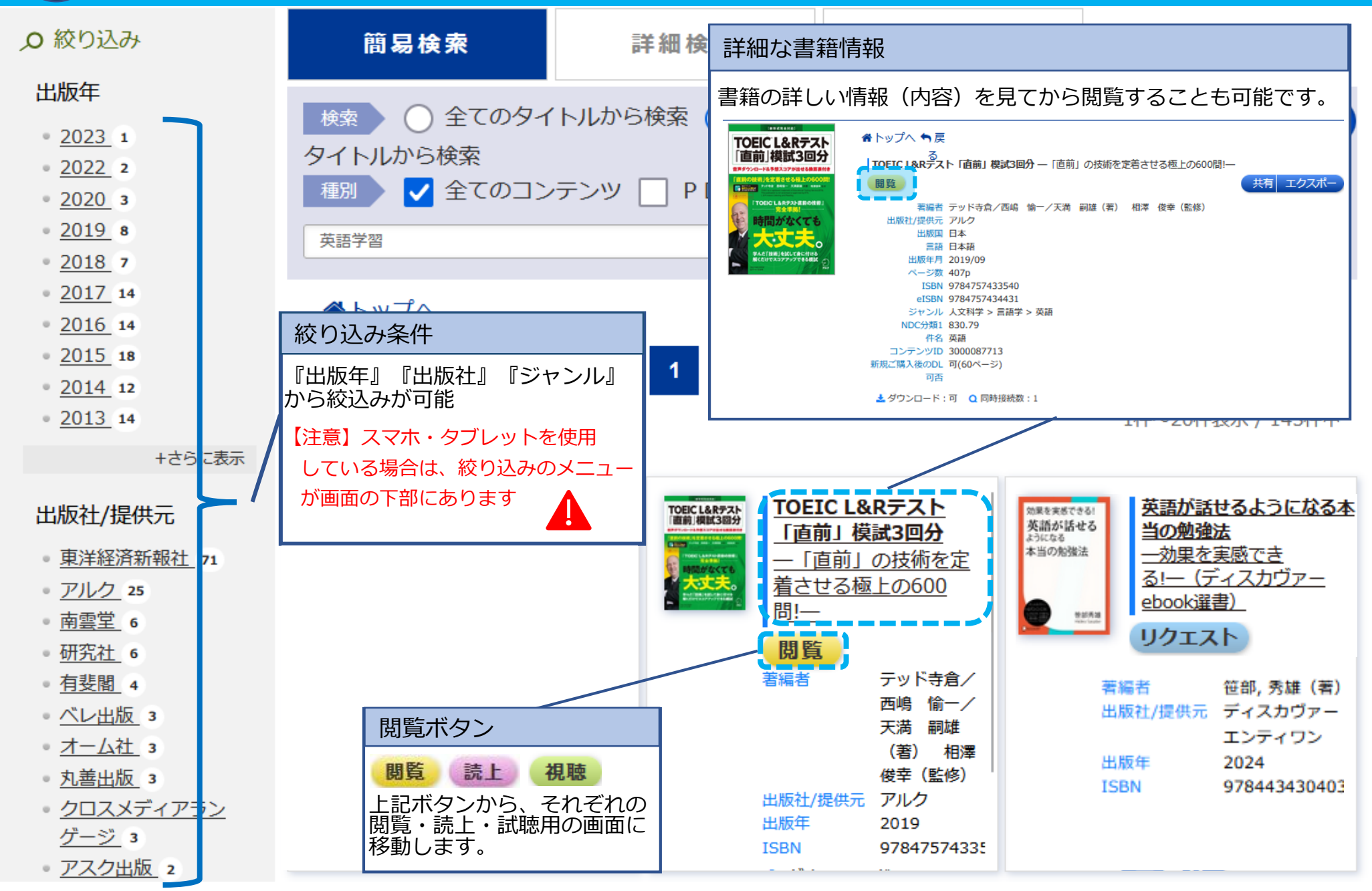

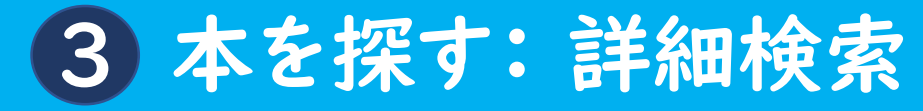

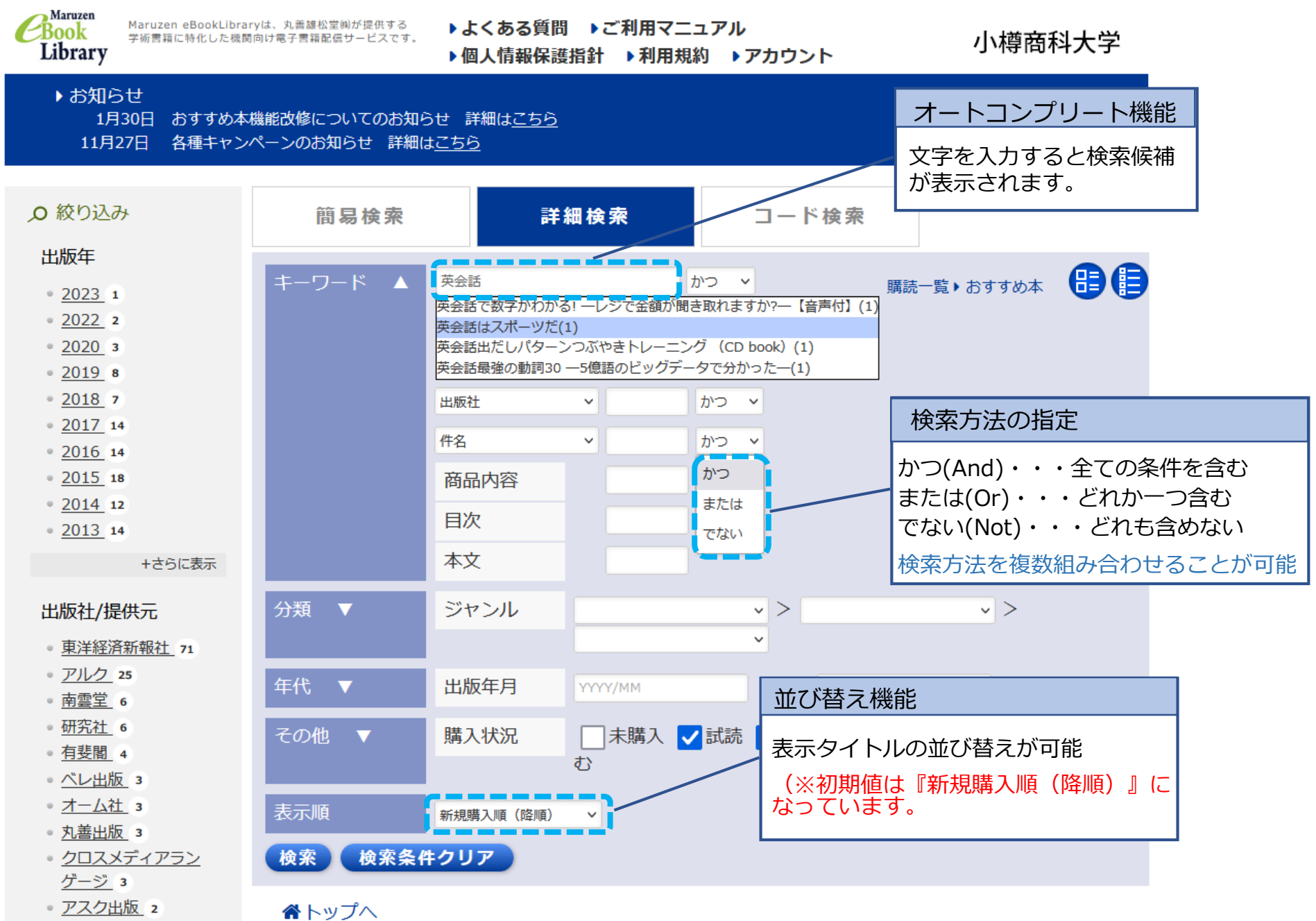

### 4 本を読む: 閲覧画面

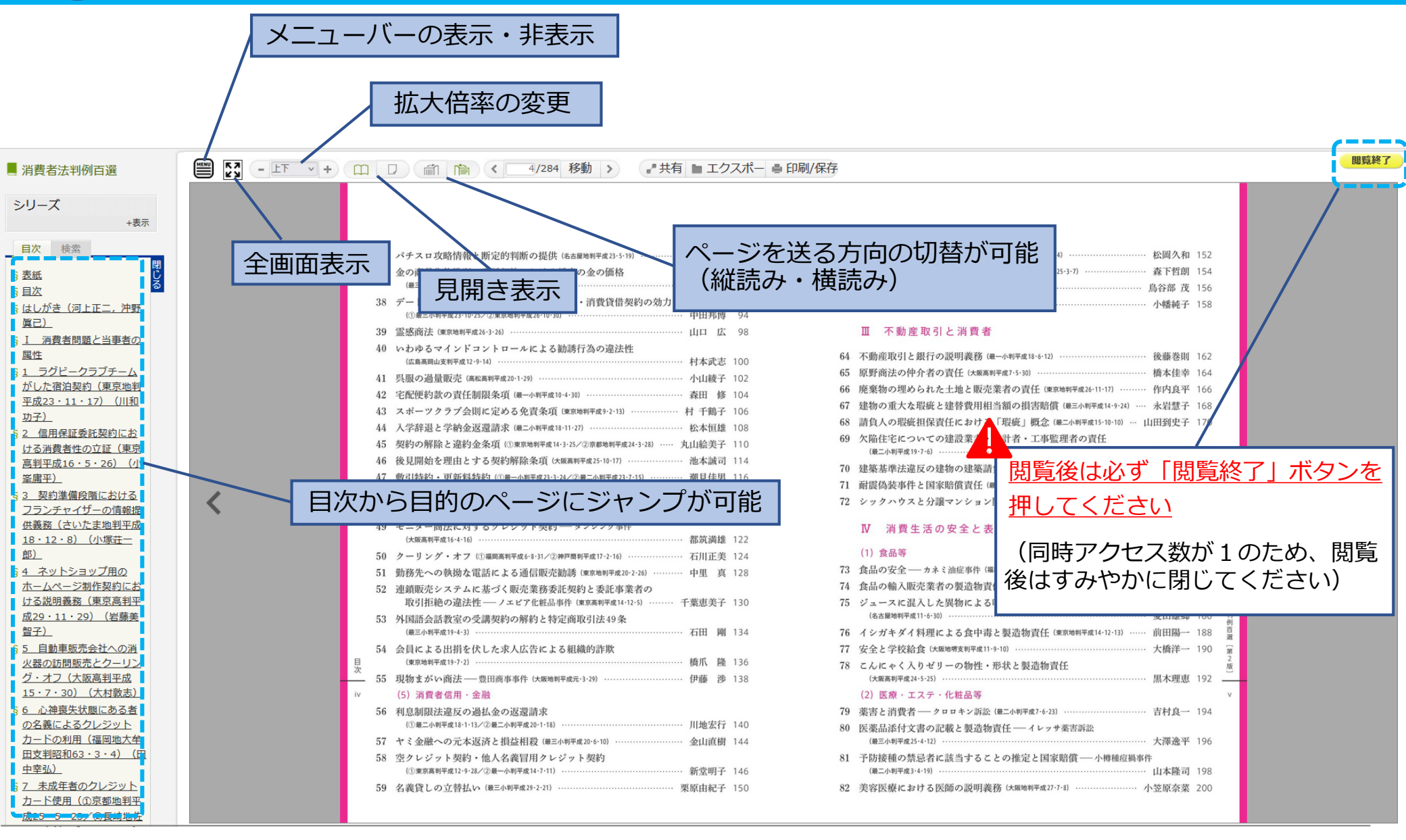

## 5 本を読む: 閲覧画面の便利な機能

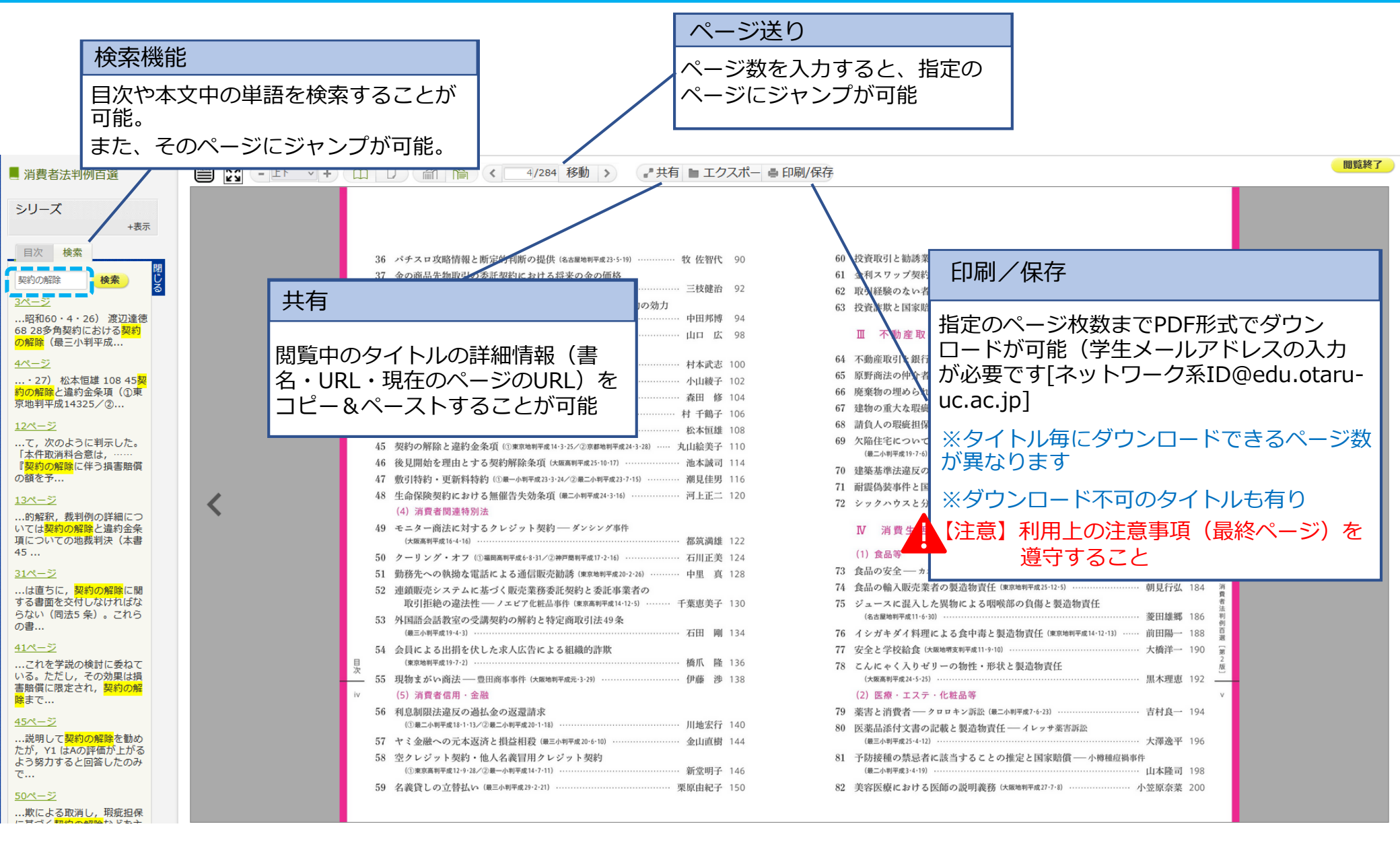

### 6 購入リクエストをする

●図書館に所蔵していない図書で、学習用として必要と認められるものは、条件の範囲内で購入リクエストができます

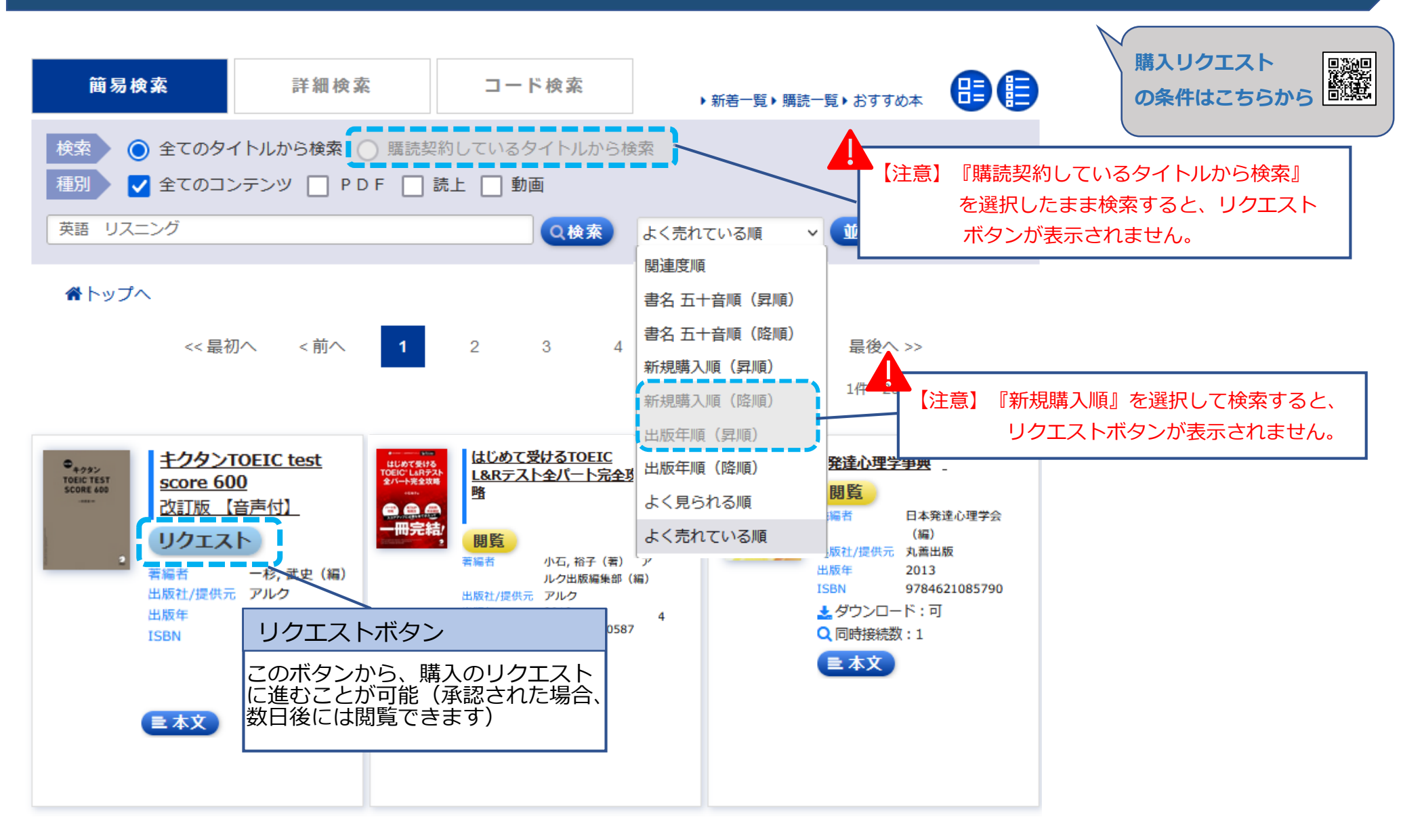

#### 7 利用上の注意事項 🖊

### 不正な利用があった場合、小樽商科大学全体、あるいは、全ての大学等で利用停止措置が取られてしまうことがあります。ルール遵守にご協力ください。

#### ダウンロードできるページ数には上限があります。

各タイトルに表示されているダウンロード可能なページ数を超えてダウンロードしないでください。また、複数人数による共同で、1タイトルのページ上限を超えてダウンロードしないでください。

#### 本人の学術研究、学習の目的で利用しましょう。

ダウンロードした電子ブックを、ダウンロードした本人自身の学術研究および学習以外の目的で使用し ないでください。

#### ダウンロードした電子ブックの共有は禁止です。

ダウンロードした電子ブックを、ゼミ内・グループ内等で共有したり、第三者に譲渡・流通・再配布し ないでください。

#### 短時間に大量の電子ブックをダウンロードしないでください。

提供元から不正アクセスとみなされ、利用が止められることがあります。

※文献管理ツールのフルテキストダウンロード機能の使用により、大量ダウンロードとみなされることがありますのでご注意ください。

※ブラウザのリンク先読み機能により、バックグラウンドでの意図しないアクセスが行われ、大量ダウンロードとみなされることがありますので、設定を無効にしてください。